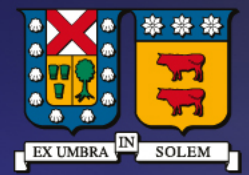

## UNIVERSIDAD TECNICA FEDERICO SANTA MARIA

DIRECCIÓN DE TECNOLOGÍAS DE LA INFORMACIÓN

Instructivo descarga, instalación y activación NI Multisim Estudiantes y Profesionales

# Contenido

| Registro                       | 3  |
|--------------------------------|----|
| Descarga e Instalación         | 6  |
| Ejecutar licencia del software | 11 |

## Requisitos previos para obtención del producto

• Estudiantes con matricula vigente y cuenta de correo institucional (@usm.cl, @sansano.usm.cl)

## Registro

• Ingresar a <u>https://www.ni.com/es.html</u> al costado superior derecho, al lado de la lupa, debemos ingresar a "Mi cuenta". Si ya tenemos cuenta registrada en NI podemos ingresar con las credenciales correspondiente, en caso de no tener una cuenta debemos crearla en **"Crear cuenta"** 

| Cuer           | nta de Usuario<br>ie una sesión en ni.com     |
|----------------|-----------------------------------------------|
| Correo Electro | onico                                         |
| Permanezca     | 2 <u>Olvido su Contrasena?</u><br>a conectado |
|                | INICIAR SESIÓN                                |
|                | <u>Crear Cuenta &gt;</u>                      |

• A continuación, se deben llenar los campos requeridos.

| Crear una | Cuenta | de | Usuario |
|-----------|--------|----|---------|
|-----------|--------|----|---------|

¿Ya tiene una cuenta? Iniciar Sesión >

| Nombre(s)            | Apellido(s) |
|----------------------|-------------|
| Función              |             |
| Por favor seleccione | ~           |
| Correo Electrónico   |             |
| Contraseña           |             |
|                      |             |

Todas las compañías le dicen que se toman en serio su privacidad. No somos una compañía cualquiera, las medidas que tomamos para proteger sus datos personales son realmente serias. <u>Revise</u> <u>nuestra Política de Privacidad.</u> • Al crear la cuenta, se solicitará información sobre el registro de la cuenta. En el campo "Compañía" se debe ingresar el Campus correspondiente en el que se encuentra y completar los datos solicitados.

| one la siguiente información:                                |
|--------------------------------------------------------------|
| @usm.cl                                                      |
| ~                                                            |
|                                                              |
| ňia                                                          |
| iñia                                                         |
| añía<br>Estado / Provincia /<br>Departamento                 |
| aňia<br>Estado / Provincia /<br>Departamento<br>VALPARAÍSO ∨ |
| aňia<br>Estado / Provincia /<br>Departamento<br>VALPARAÍSO V |
|                                                              |

### Descarga e Instalación

• Luego del registro, volver nuevamente a la página principal ya con su cuenta registrada y buscar en la lupa al costado superior derecho "Circuit Design Suite"

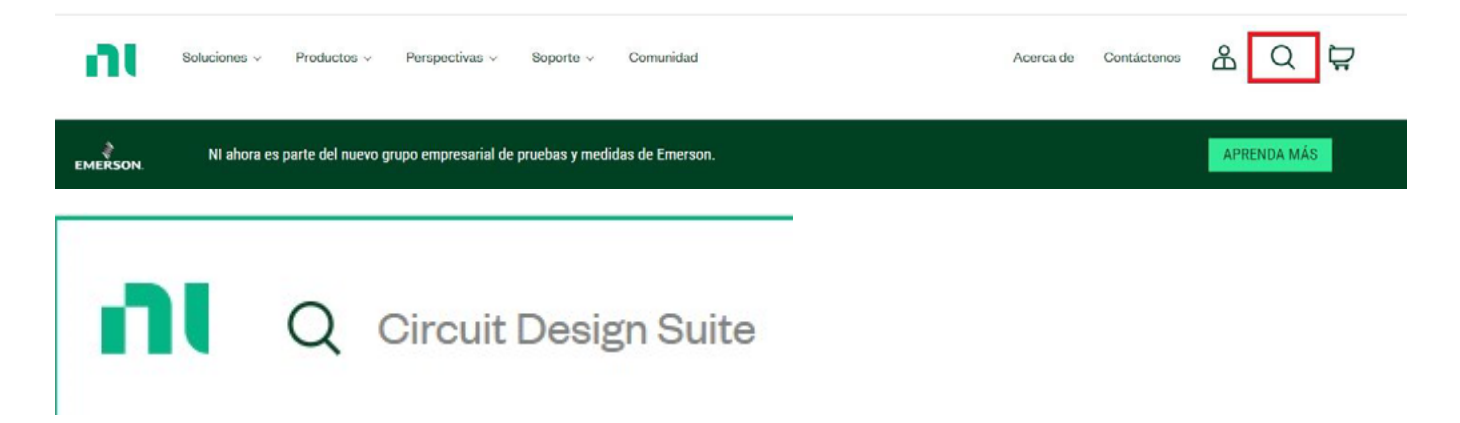

• Al ingresar la búsqueda, aparecerá la aplicación para su descarga, damos click en el enlace

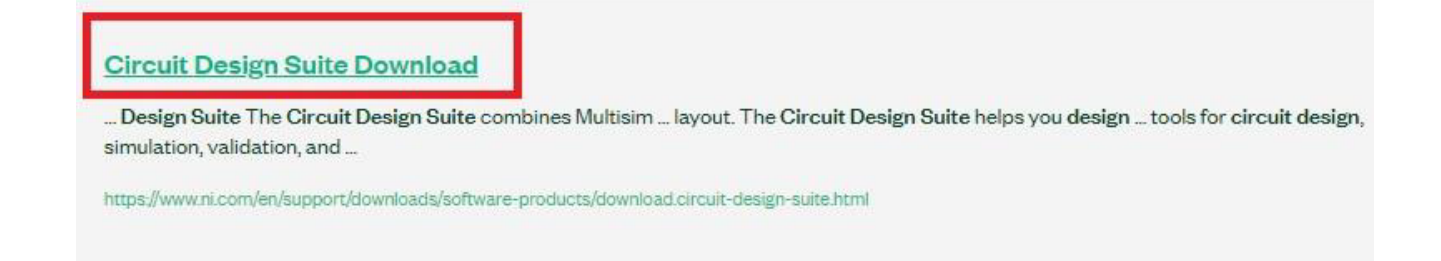

La pantalla nos muestra la versión de la aplicación y las ediciones disponibles (educación y profesional).
 También podemos descargar versiones anteriores del software, Dar click en "Descargar"

| DESCARGAS                      |                   |                         |                                     |
|--------------------------------|-------------------|-------------------------|-------------------------------------|
|                                |                   |                         | Circuit Design Suite 14.3 Educación |
| SO Soportado                   | Windows           | Ver notas de la versión | Fecha de Lanzamiento                |
|                                |                   | Ĩ.                      | 28/4/22                             |
| Versión                        | 14.3              |                         | Versiones Incluidas                 |
| Ediciones Incluidas            | Educación         |                         | 14.3.0                              |
|                                | ○ Profesional     |                         | > SO Soportado                      |
| Valas de Dite de la Anlianción |                   |                         | Suma de Verificación                |
| valor de bits de la Aplicación | 32 bits y 64 bits |                         |                                     |
| Idioma                         | Alemán, Inglés    |                         | DESCARGAR                           |
|                                |                   |                         |                                     |
|                                |                   |                         | INSTALAR SIN CONEXION               |
|                                |                   |                         | Tamaño del Archivo<br>6.46 MB       |

• Se mostrará en la pantalla el inicio de la descarga.

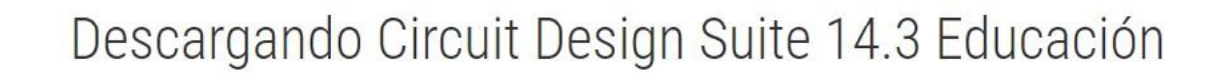

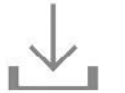

Pasos siguientes

Una vez completada la descarga, ejecute el archivo ejecutable descargado para iniciar NI Package Manager e instalar el software.

#### • Al abrir la aplicación ya descargada en el equipo, damos "Next" para seguir con la instalación

| Installing Circuit Design                                        | Suite Education                                                   |                                     | ×                |
|------------------------------------------------------------------|-------------------------------------------------------------------|-------------------------------------|------------------|
| Select                                                           | Agree                                                             | Review                              | Finish           |
| Additional item                                                  | s you may wish t                                                  | o install:                          |                  |
| NI-ELVISmx<br>NI-ELVISmx provides sup<br>ELVIS and the myDAQ Stu | port for customers using the NI<br>Ident Data Acquisition Device. | ELVIS II and NI ELVIS II+ models of | 19.0.0<br>the NI |

| lect All | Deselect All | Next |
|----------|--------------|------|
|----------|--------------|------|

• Dar click en "i accept the above license agreement" y click en "Next".

| Installing Circuit Desig                                                                                                    | In Suite Education                                                                                                    |                                                                                                    | ×                                                                                                    |
|----------------------------------------------------------------------------------------------------|----------------------------------------------------------------------------------------------------|----------------------------------------------------------------------------------------------------|----------------------------------------------------------------------------------------------------|
| Select                                                                                                    | Agree                                                                                                    | Review                                                                                                    | Finish                                                                                                    |
| You must acce                                                                                                    | pt the license agre                                                                                                    | eements below to                                                                                                    | proceed.                                                                                                    |
| NI                                                                                                    | O DE LICENCIA DE SOFTW                                                                                                    | ARE DE NATIONAL INSTRU                                                                                                    | JMENTS                                                                                                    |
| LEA ATENTAMENTE<br>DESCARGAR EL SOF<br>COMPLETAR EL PROC<br>(DEFINIDO ABAJO), S<br>USTED NO DESEA SI<br>CONDICIONES, NO IN<br>MATERIALES QUE LE<br>DESDE QUE LO RECIE<br>DE DEVOLUCIÓN VIGI<br>NOMBRE DE UNA EN<br>OBLIGAR A LA ENTID | ESTE ACUERDO DE LI<br>TWARE Y / O HACER CL<br>ESO DE INSTALACIÓN, O A<br>E COMPROMETE A RESPI<br>ER PARTE DE ESTE ACUI<br>STALE EL SOFTWARE Y<br>ACOMPAÑAN Y SUS EMP<br>BE. TODAS LAS DEVOLUCIÓ<br>ENTES DE NI EN ESE MON<br>TIDAD, USTED ACEPTA Y<br>AD A ESTE ACUERDO, Y LA | CENCIA DE SOFTWARE<br>IC EN EL BOTÓN CORRE<br>AL EJECUTAR LA COTIZ<br>ETAR LOS TÉRMINOS DE<br>ERDO Y ESTAR SUJETO A<br>DEVUELVA EL SOFTWARE<br>AQUES) EN UN PLAZO DE<br>DNES A NI ESTARÁN SUJE<br>IENTO. SI USTED ACEPTA<br>REPRESENTA QUE TIENE<br>AS REFERENCIAS DEFINIDA | ("ACUERDO"). AL<br>ESPONDIENTE PARA<br>ZACIÓN APLICABLE<br>ESTE ACUERDO. SI<br>A SUS TÉRMINOS Y<br>E (CON TODOS LOS<br>E TREINTA (30) DÍAS<br>TAS A LAS POLÍTICA<br>ESTE ACUERDO EN<br>E AUTORIDAD PARA<br>AS EN EL PRESENTE |
| <ul> <li>I do not accept the licen:</li> </ul>                                                                                                    | se agreement.                                                                                                    | l accept t                                                                                                    | the above license agreemen                                                                                                    |
| Back                                                                                                    | inde 🖷 de la constante.                                                                                                    |                                                                                                    | Next                                                                                                    |

• Se debe seleccionar "Disable Windows fast Startup" y luego "Next"

| Installing Circuit Design | Suite Education |        | ×      |
|---------------------------|-----------------|--------|--------|
| Select                    | Agree           | Review | Finish |

### WARNING - Please Disable Windows Fast Startup

Fast startup may cause problems with detecting or using your hardware. It is recommended that you disable fast startup.

Note: You will need to contact your administrator to disable fast startup if this setting is enabled through a group policy.

✓ Disable Windows fast startup

Windows Fast Startup Information

Back

Next

| Select       Agree       Review       Finish         Review the following summary before continuing.       Install       Install       Instal | Installing Circuit Design   | Suite Education |                    | ×           |
|----------------------------------------------------------------------------------------------------|-----------------------------|-----------------|--------------------|-------------|
| Review the following summary before continuing.         Install         Circuit Design Suite Education         LabVIEW Runtime (32-bit)         LabVIEW Runtime (32-bit)         2020 SP                                                                                                    | Select                      | Agree           | Review             | Finish      |
| <ul> <li>Install         <ul> <li>Circuit Design Suite Education</li> <li>LabVIEW Runtime (32-bit)</li> <li>LabVIEW Runtime (32-bit)</li> <li>2020 SP</li> </ul> </li> <li>Back</li> </ul>                                                                                                    | Review the follo            | owing summary b | pefore continuing. |             |
| Circuit Design Suite Education 14.3.<br>LabVIEW Runtime (32-bit) 2019 SP1 f<br>LabVIEW Runtime (32-bit) 2020 SP                                                                                                    | <ul> <li>Install</li> </ul> |                 |                    |             |
| LabVIEW Runtime (32-bit) 2019 SP1 t<br>LabVIEW Runtime (32-bit) 2020 SP                                                                                                    | Circuit Design Suite Ed     | lucation        |                    | 14.3.0      |
| Back Next                                                                                                    | LabVIEW Runtime (32-        | bit)            |                    | 2019 SP1 f4 |
| Back                                                                                                    | Labview Runtime (32-        | Dit)            |                    | 2020 3F1    |
| Back                                                                                                    |                             |                 |                    |             |
| Back                                                                                                    |                             |                 |                    |             |
| Back                                                                                                    |                             |                 |                    |             |
| Back                                                                                                    |                             |                 |                    |             |
| Back                                                                                                    |                             |                 |                    |             |
| Back                                                                                                    |                             |                 |                    |             |
| Back Next                                                                                                    | []                          |                 |                    |             |
|                                                                                                    | Back                        |                 |                    | Next        |

• Luego de pinchar "Next" se desplegará una ventana mostrando el proceso de instalación de la aplicación.

| Select           | Agree                | Review | Finish |
|------------------|----------------------|--------|--------|
|                  |                      |        |        |
|                  |                      |        |        |
|                  |                      |        |        |
| nstalling NI Cir | cuit Design Suite Sh | ared   |        |
| nstalling NI Cir | cuit Design Suite Sh | ared   |        |
| nstalling NI Cir | cuit Design Suite Sh | ared   |        |

• Ya terminada la instalación damos cancel y podemos ejecutar el software instalado.

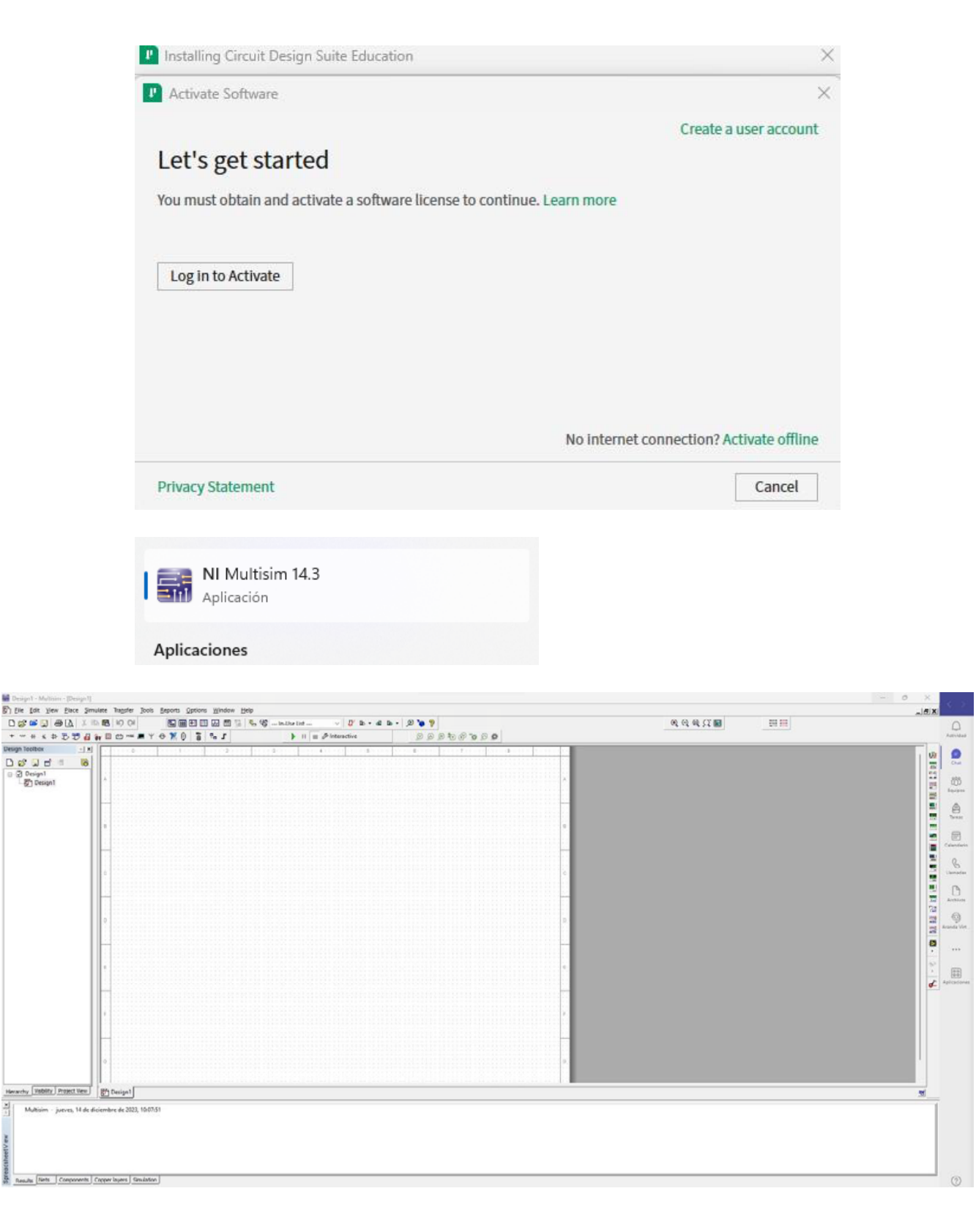

## Ejecutar licencia del software

• Luego de haber solicitado la licencia del Software, debe ingresar al **"NI License Mananger"** el cual se debe encontrar instalado en su equipo.

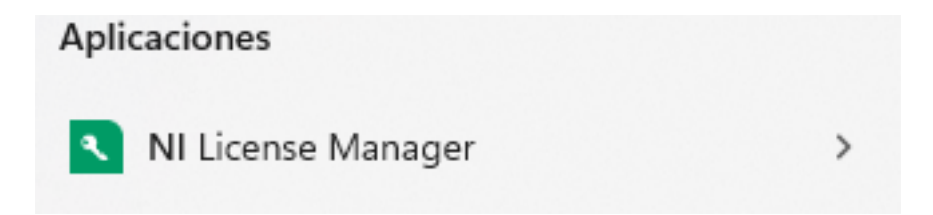

 Al ejecutar el programa, debemos ingresar a la pestaña superior izquierda, dar click y seleccionar "Install License File"

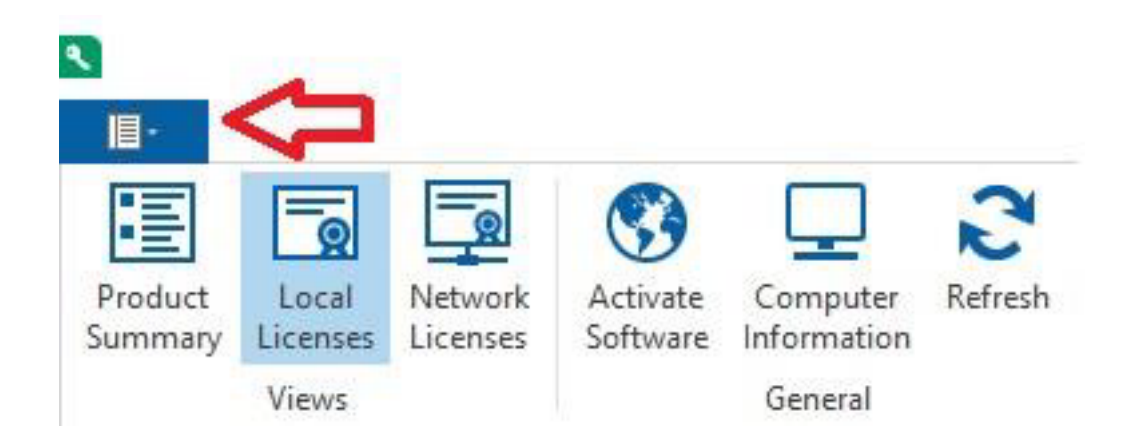

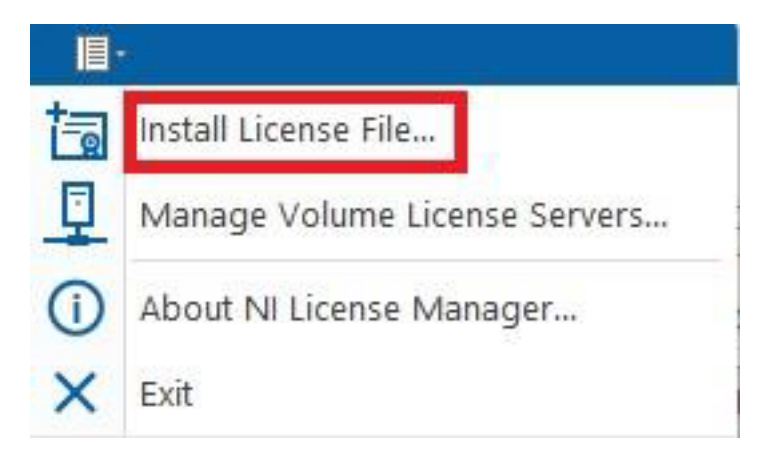

• Se debe buscar el archivo **.lic** que fue enviado para activar el software